#### Multimedia im Netz Online Multimedia Winter semester 2015/16

Tutorial 12 – Major Subject

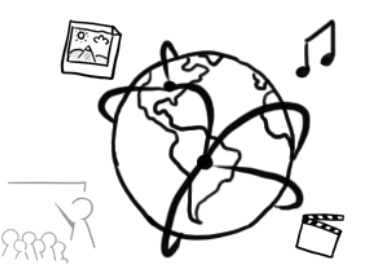

### **Today's Agenda**

- Imperative vs. Declarative programming
- WebComponents with Polymer
  - Getting Started / Code-Along
  - Using Components
  - Google Map Components
  - Databinding in Polymer
- Quiz

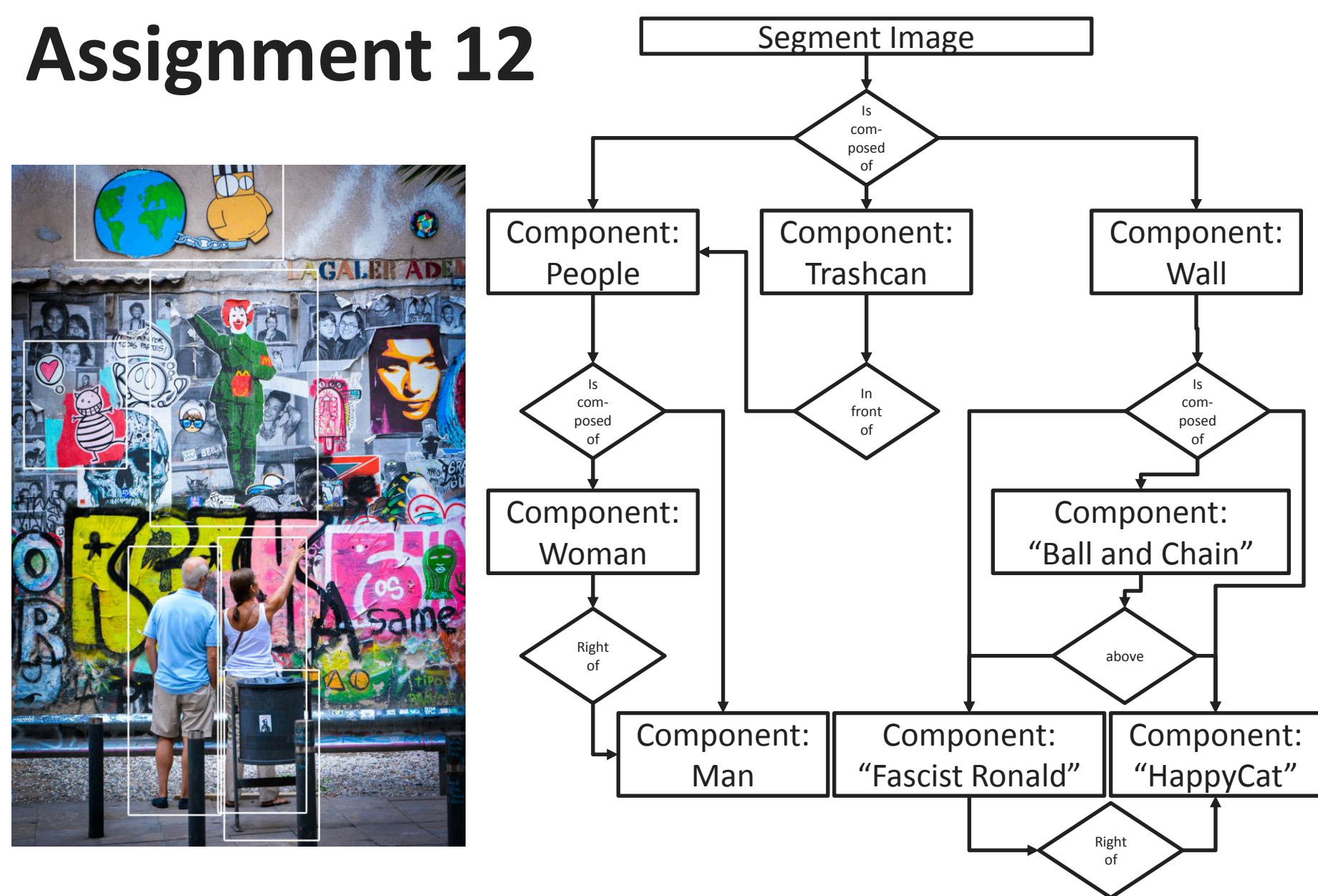

#### **Imperative vs. Declarative**

- Imperative: Specify *how* to do something
- Declarative: Specify *what* should be done other definition: a programming paradigm that expresses the logic of a computation without describing its control flow
- Often (not always), you'll find these concepts alongside declarative programming
  - Functional programming
  - Reactive programming
  - Databinding (see following slides)

http://latentflip.com/imperative-vs-declarative/

# **Example: Imperative Input Handling**

```
<!DOCTYPE html>
<html lang="en">
<head>
    <meta charset="UTF-8"><title>Imperative vs Declarative Event
Handlers</title>
</head>
<body>
    <input id="name" placeholder="enter your name" />
    <button id="imperative" disabled>0K</button>
    <div>Your name: <span id="output"></span></div>
    <script>
    var userName = '':
    var imperativeButton = document.getElementById('imperative');
    function updateUI(){
        document.getElementById('output').innerHTML = userName;
        imperativeButton.disabled = userName.length == 0:
    document.getElementById('name').addEventListener('input',function(){
        userName = this.value;
        updateUI();
    }):
    </script>
</body></html>
```

# **Example: Imperative Input Handling**

```
<!DOCTYPE html>
<html lang="en">
<head>
    <meta charset="UTF-8"><title>Imperative vs Declarative Event
Handlers</title>
</head>
<body>
    <input id="name" placeholder="enter your name" />
    <button id="imperative" disabled>0K</button>
    <div>Your name: <span id="output"></span></div>
    <script>
    var userName = '':
    var imperativeButton = document getElementById('imperative');
    function updateUI(){
        document.getElementById('output').innerHTML = userName;
        imperativeButton disabled = userName length == 0;
    }
    document.getElementById('name').addEventListener('input', function(){
        userName = this value;
        updateUI():
    }):
    </script>
</body></html>
```

#### **Declarative Equivalent with AngularJS (1.4)**

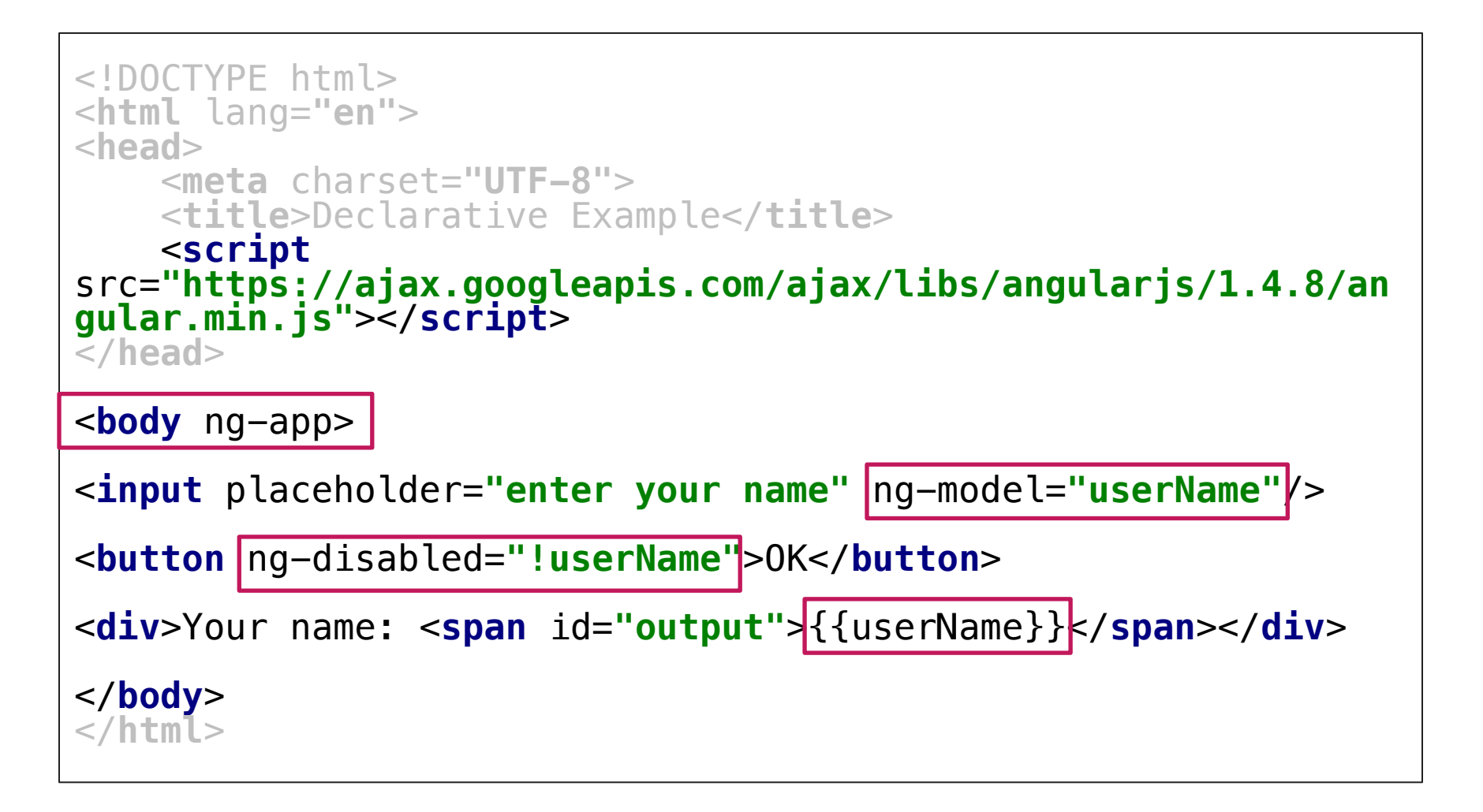

# Databinding

- Model-View-Binder:
  - Variant of the <u>Model-View-ViewModel</u> Pattern
  - Goal: Simplify event driven programming
  - Separation of user interface and business logic
  - More declarative programming
- Declarative aspect: Declare *what* data you want in the UI, rather than *how* to get it.
- Many JavaScript frameworks currently are driven by this paradigm.
  - Angular
  - Polymer
  - KnockoutJS
  - ReactJS

#### A Problem

| Google                                                                                 |                                                                                                    |                                                                                                    | ~                                                                                                    | ٩                                         | Tobias                                                                                                    | •                     |
|----------------------------------------------------------------------------------------|----------------------------------------------------------------------------------------------------|----------------------------------------------------------------------------------------------------|----------------------------------------------------------------------------------------------------|-------------------------------------------|----------------------------------------------------------------------------------------------------|-----------------------|
| Gmail -                                                                                |                                                                                                    | Als gelesen marki                                                                                                    | eren 🖿 🔻 🔖                                                                                                    | ▼ Mehr▼                                   | 1–5 von 5 <                                                                                                    | > ✿-                  |
| SCHREIBEN                                                                              | Allgemein                                                                                                    | 🚢 Soziale Netzwer 🍡                                                                                                    | e Werbung                                                                                                    | Benachrichtig                             | uni 🖷 Foren                                                                                                    | Zu Inbox X            |
| R D Elements Console Sc                                                                | ources Network Timeline                                                                                                    | Profiles Resources A                                                                                                    | udits                                                                                                    |                                           |                                                                                                    | ©2 : ×                |
| <pre>&gt; <iframe cli<br="" id="hist_frame">tabindex="-1" title="empty"</iframe></pre> | <pre>ass="invfr" name="hlmcvu<br/>aria-hidden="true"&gt;ipt"&gt;// &lt;![CDATA[&lt;br&gt;new Date).getTime();<br/>ipt"&gt;<br/>="display: none;"&gt;aria-atomic="true" style="<br/>ation geöffnet. 1&amp;nbsps%<br/>tive; min-height: 100%;"<br/><br/>idth: 952px;"&gt;<br/>"position: relative;"&gt;<br/>aiw'&gt;<br/>idth: 952px;"&gt;<br/>"position: relative;"&gt;<br/>aiw"&gt;<br/>iMbf nn aeN" style="width<br/>" style="width: 738px;";<br/>&gt;<br/>H"&gt;<br/>" ar4 z"&gt;<br/>:5" class="aeH"&gt;<br/>:="A0"&gt;<br/>:":4" class="Tm ae]" sty!<br/>:class="nH"&gt;<br/>iv class="BitHke nH oy8%<br/>cdiss="BitHke nH oy8%<br/>cdiss="BitHke nH oy8%</pre> | <pre>ubd5a3raq" src="<u>?ui=2&amp;v</u><br/>frame&gt;<br/>le="position: absolute;<br/>'position: absolute; to<br/>Vachricht ungelesen.'&gt;<br/>th: 214px; height: 352p<br/>}<br/>le="height: 342px;"&gt;<br/>e="min-height: 95px;"&gt;<br/>th aE3" role="main"&gt;<br/>div div #:2v div div</pre> | <pre>iew=bsp&amp;ver=ohhl4rw# top: -1000px; heigh p: -1000px; height: iv&gt; x;"&gt; #:et tbody #:d0 td</pre> | 8mbn4"<br>ht: 1px;<br>1px;<br>i div≢dh.yW | <pre>Styles Compu<br/>Filter<br/>element.stylu<br/>}<br/>.yW, .y6, ≤s<br/>.x5, .as {<br/>white-space<br/>overflow:}<br/>}<br/>div user ag<br/>{<br/>display: t<br/>}<br/>Inherited from<br/>.xY { ≤s<br/>border-bot<br/>#2a2c<br/>empty-cell<br/>font-size:<br/>height: 2.<br/>outline:<br/>padding:<br/>yertical-<br/>}<br/>body, td, ≤s<br/>input, textai<br/>margin: &gt;0<br/>font-famil</pre> | <pre>uted ≫  +,</pre> |

# **A Solution: Custom HTML Elements**

```
<hangout-module>
<hangout-chat from="Paul, Addy">
<hangout-discussion>
<hangout-message from="Paul" profile="profile.png"
datetime="2013-07-17T12:02">
Feelin' this Web Components thing.
Heard of it?
</hangout-message>
</hangout-discussion>
</hangout-chat>
<hangout-chat>...</hangout-chat>
```

http://www.html5rocks.com/en/tutorials/webcomponents/customelements/

# Web Components

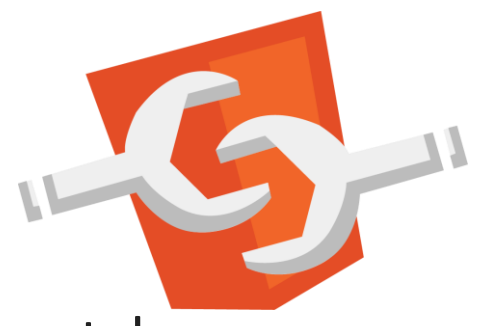

- Approach to more declarative web programming style.
- Goal: re-use "things", that we would have to write over and over (reducing boilerplate code on the web)
- Driven by Google and also Mozilla (<u>x-tag</u>)
- Concepts:
  - Custom Elements
  - HTML Imports
  - Templates
  - Shadow DOM

Image: <a href="http://webcomponents.org/">http://webcomponents.org/</a>

# Polymer

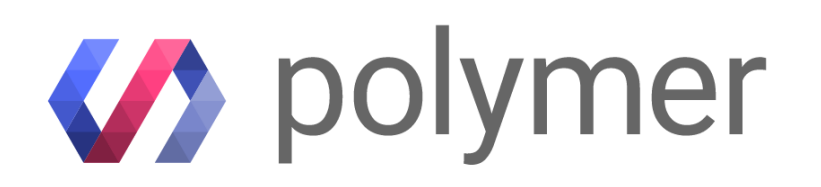

- Material Design
- Large library of custom elements (the <u>Element Catalog</u>)

| Fe                                        | 1.0.7                                         | Go                                    | 1.0.1                                  |
|-------------------------------------------|-----------------------------------------------|---------------------------------------|----------------------------------------|
| Iron<br>Elements<br>Polymer core elements | Paper<br>Elements<br>Material design elements | Google Web<br>Components              | Gold<br>Elements<br>Ecommerce Elements |
| <sup>1.0.0</sup>                          | 1.2.0<br>Pt                                   | 1.0.0                                 |                                        |
| Neon<br>Elements                          | Platinum<br>Elements                          | Molecules                             |                                        |
| Animation and Special Effects             | Offline, push, and more                       | Wrappers for third-party<br>libraries |                                        |

# **Getting Started with Polymer: Tools**

- Option A: Your favorite Text Editor / IDE
  - Install <u>bower</u>
  - Use the bower.json file we provide on GitHub
  - Run bower install
  - Create an html file and start working with Polymer
- Option B: Use Chrome Dev Editor
  - Download here: <u>https://chrome.google.com/webstore/detail/chrome-</u> <u>dev-editor-develop/pnoffddplpippgcfjdhbmhkofpnaalpg</u>
  - Create a new project, use the template "Javascript web app (using Polymer paper elements)"
  - Wait until bower dependencies are set up
  - Run the project. See changes in the browser immediately.

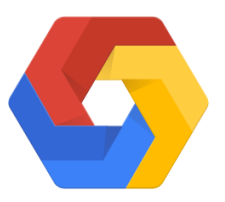

# **Using Custom Web Components**

```
<!doctype html>
<html>
<head>
  <title>Polymer Basics</title>
 <script
    src="bower_components/webcomponentsjs/webcomponents-lite.min.js">
  </script>
 k rel="import"
        href="bower_components/paper-button/paper-button.html">
 k rel="stylesheet" href="styles.css">
</head>
<body>
<paper-button raised>Hi there!</paper-button>
</body></html>
```

#### **Goal of today's Code-Along**

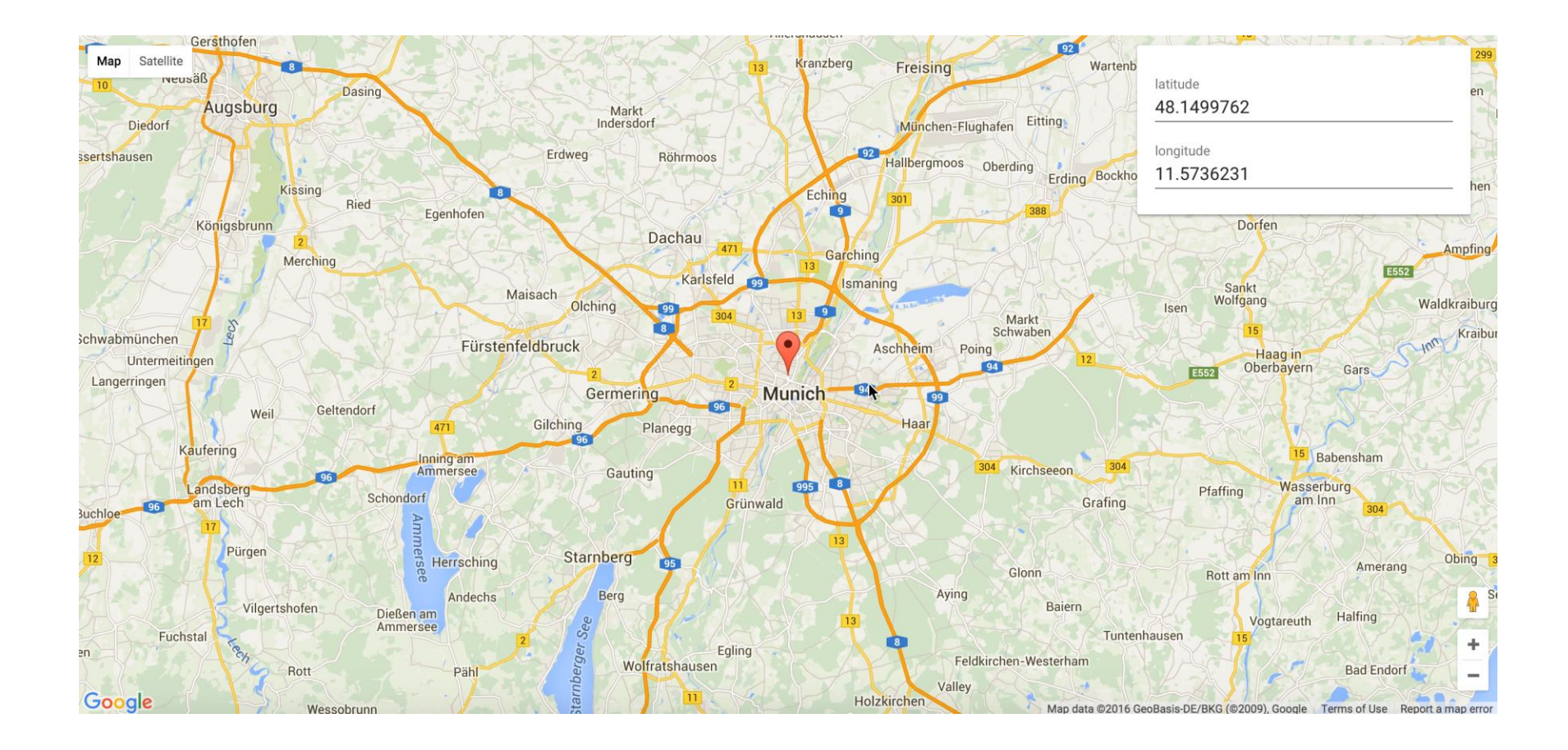

#### **Breakout: Setup - More components**

- Add the following:
  - <paper-card>
  - <paper-input>
  - <iron-icons>
- Create a box with those four components:

| latitude<br>48.1499762  |
|-------------------------|
| longitude<br>11.5736231 |
| 🗘 UPDATE!               |
|                         |

#### Resources

- Each component is documented, e.g. iron-icons <u>https://elements.polymer-project.org/elements/iron-icons</u>
- To see the component in action, click on "Demo" on the left:

| 🅢 Catalog                      | Q            | lcons                   |                          |                         |                       |                              |
|--------------------------------|--------------|-------------------------|--------------------------|-------------------------|-----------------------|------------------------------|
| < Fe Iron Elements             |              |                         |                          |                         |                       |                              |
| iron-icons                     | 1.1.1        | JD<br>icons:3d-rotation | icons:accessibility      | icons:accessible        | icons:account-balance | icons:account-balance-wallet |
| A set of icons for use with ir | on-icon      |                         |                          | +                       | ticonsradd-alert      | +                            |
| Docs                           |              |                         |                          |                         |                       |                              |
| o Demo                         |              | Φ                       | $\oplus$                 | 汽                       | Ó                     | ÷                            |
| <> Source                      |              | icons:add-circle        | icons:add-circle-outline | icons:add-shopping-cart | icons:alarm           | icons:alarm-add              |
| ☆ Add to Collection            |              | icons:alarm-off         | icons:alarm-on           | O<br>icons:all-out      | icons:android         | icons:announcement           |
| Bower Command                  |              |                         |                          |                         |                       |                              |
| bower installsave PolymerEle   | ments/iron-i |                         |                          | $\leftarrow$            | $\checkmark$          | •                            |
|                                |              | icons:apps              | icons:archive            | icons:arrow-back        | icons:arrow-downward  | icons:arrow-drop-down        |

#### Sample Solution...

```
<paper-card>
    <paper-input
        label="latitude"
        type="number"
        value="48.1499762"></paper-input>
    <paper-input
        label="longitude"
        type="number"
        value="11.5736231"></paper-input>
    <paper-button>
        <iron-icon icon="autorenew"></iron-icon>
        Update!
    </paper-button>
</paper-card>
```

# Adding a Map Component

```
    Modify the bower.json file:
        "dependencies": {
            "iron-elements": "PolymerElements/iron-elements#^1.0.7",
            "paper-elements": "PolymerElements/paper-elements#^1.0.7",
            "google-map": "GoogleWebComponents/google-map#~1.1.7"
            }
```

```
    Those of you who use bower can run
bower install --save GoogleWebComponents/google-map
```

```
    Include and use these components:
        <link rel="import"
            href="bower_components/google-map/google-map.html">
        <link rel="import"
            href="bower_components/google-map/google-map-marker.html">
```

```
• Create the element:
```

```
<google-map
    latitude="48.1499762"
    longitude="11.5736231">
</google-map>
```

#### **Result: A Map!**

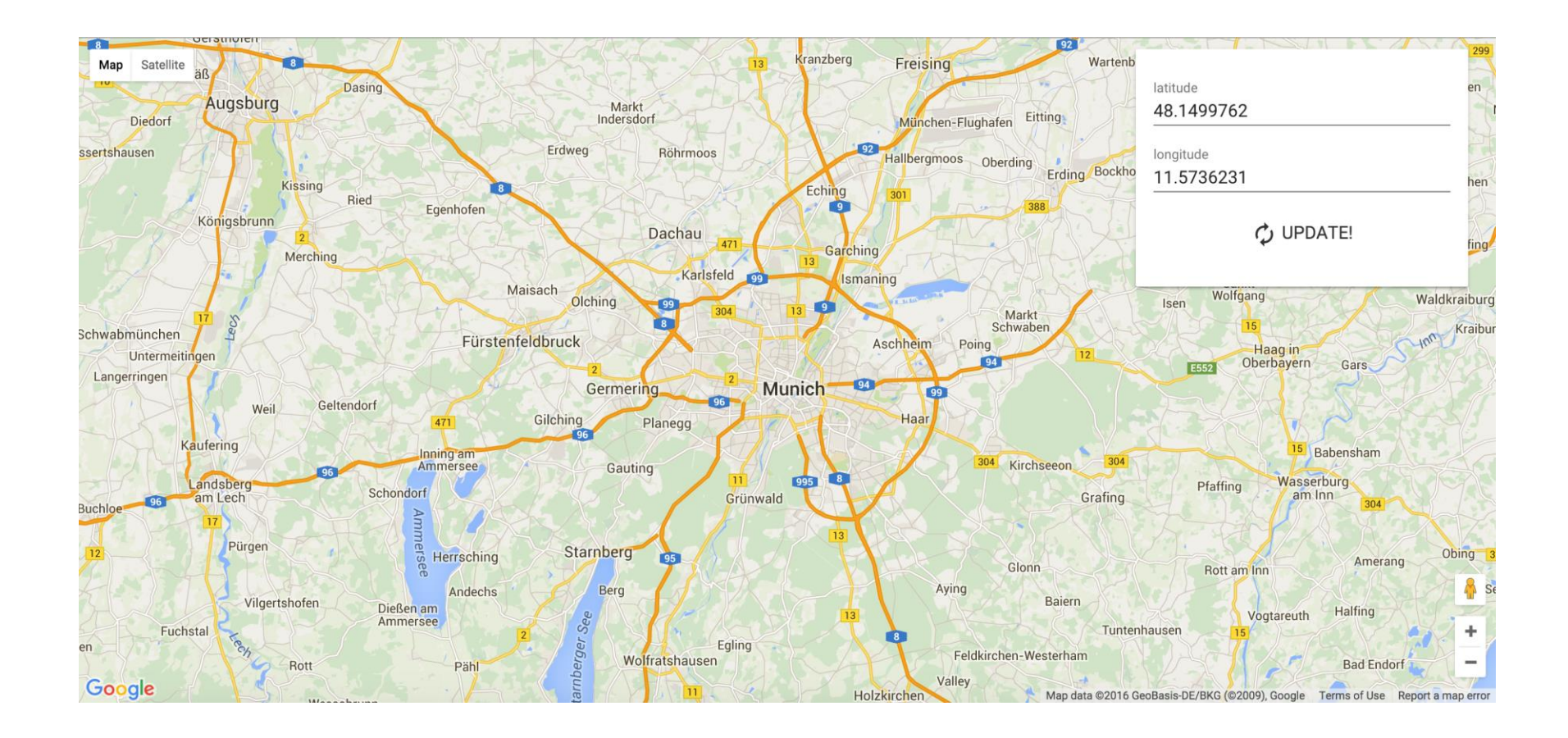

#### Breakout: Add a <google-map-marker>

- Use the <google-map-marker> component to display a marker on the map
  - use coordinates that are shown on the current map (48.1499762, 11.5736231)
  - Create a <h2> and <div> inside it. Those are displayed inside the info window.

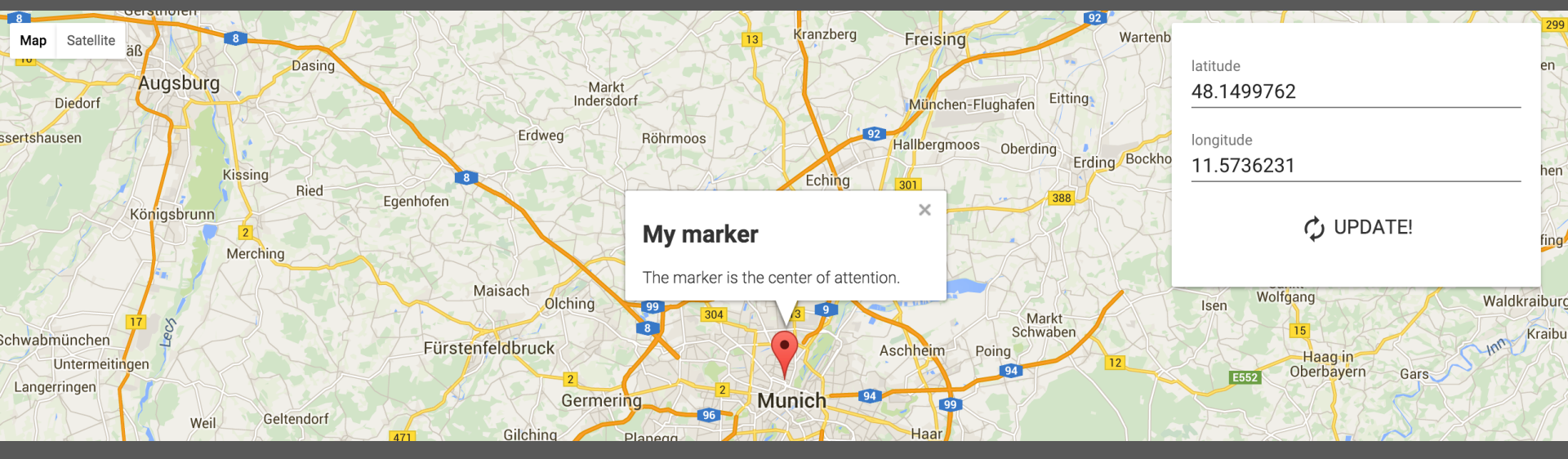

#### **Sample Solution**

```
<google-map
        latitude="48.1499762"
        longitude="11.5736231">
    <google-map-marker latitude="48.1499762"</pre>
                        longitude="11.5736231">
        <h2>My marker</h2>
        < div >
            The marker is the
             center of attention.
        </div>
    </google-map-marker>
</google-map>
```

#### **Breakout: Event Listeners**

- Attach an event listener for the "tap" event to the update button.
- Adjust the latitude and longitude of the map depending on the values inside the <paper-input> elements
- Adjust the latitude and longitude of the <google-map-marker>

# **Sample Solution**

#### <script>

```
var marker = document.querySelector('google-map-marker'),
    button = document.querySelector('paper-button'),
    latitudeInput = document.getElementById('latitude'),
    longitudeInput = document.getElementById('longitude'),
    googleMap = document.querySelector('google-map');
```

```
button.addEventListener('tap',function(){
    var latitude = latitudeInput.value;
    var longitude = longitudeInput.value;
```

```
googleMap.latitude = latitude;
googleMap.longitude = longitude;
```

```
marker.latitude = latitude;
marker.longitude = longitude;
```

});

</script>

# **Thoughts on Sample Solution**

- Imperative programming paradigm
  - Components have certain states which we take care of
    - $\rightarrow$  latitude/longitude
  - We specify *how* the events should be handled, i.e. each single step.
- JavaScript is required
- Goal: more declarative way of updating the map and marker.

# **Databinding in Polymer**

- Similar to what we saw earlier in AngularJS
- Advantage: more declarative, no JavaScript on our side necessary (but it is used under the hood)
- Square brackets [[ ]]: One-way databinding
  - host notifies target
- Curly brackets {{ }}: Automatic databinding
  - host notifies target (downwards)
  - target notifies host (upwards), if target allows this.
- Databinding needs a binding scope: <template is="dom-bind"> Everything in here can use this databinding scope.
   </template>

https://www.polymer-project.org/1.0/docs/devguide/data-binding.html

# Modifying our working sample (1)

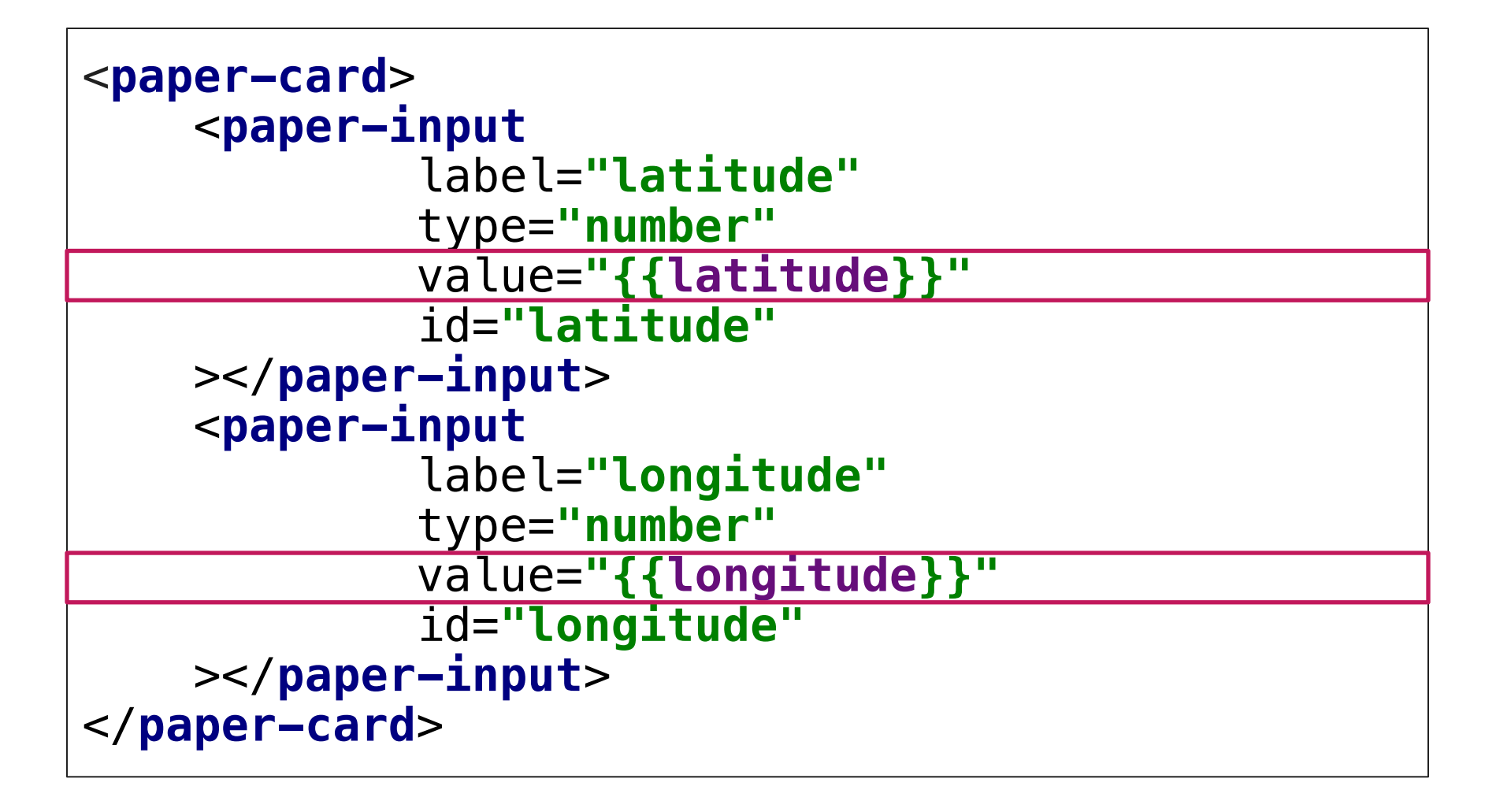

# Modifying our working sample (2)

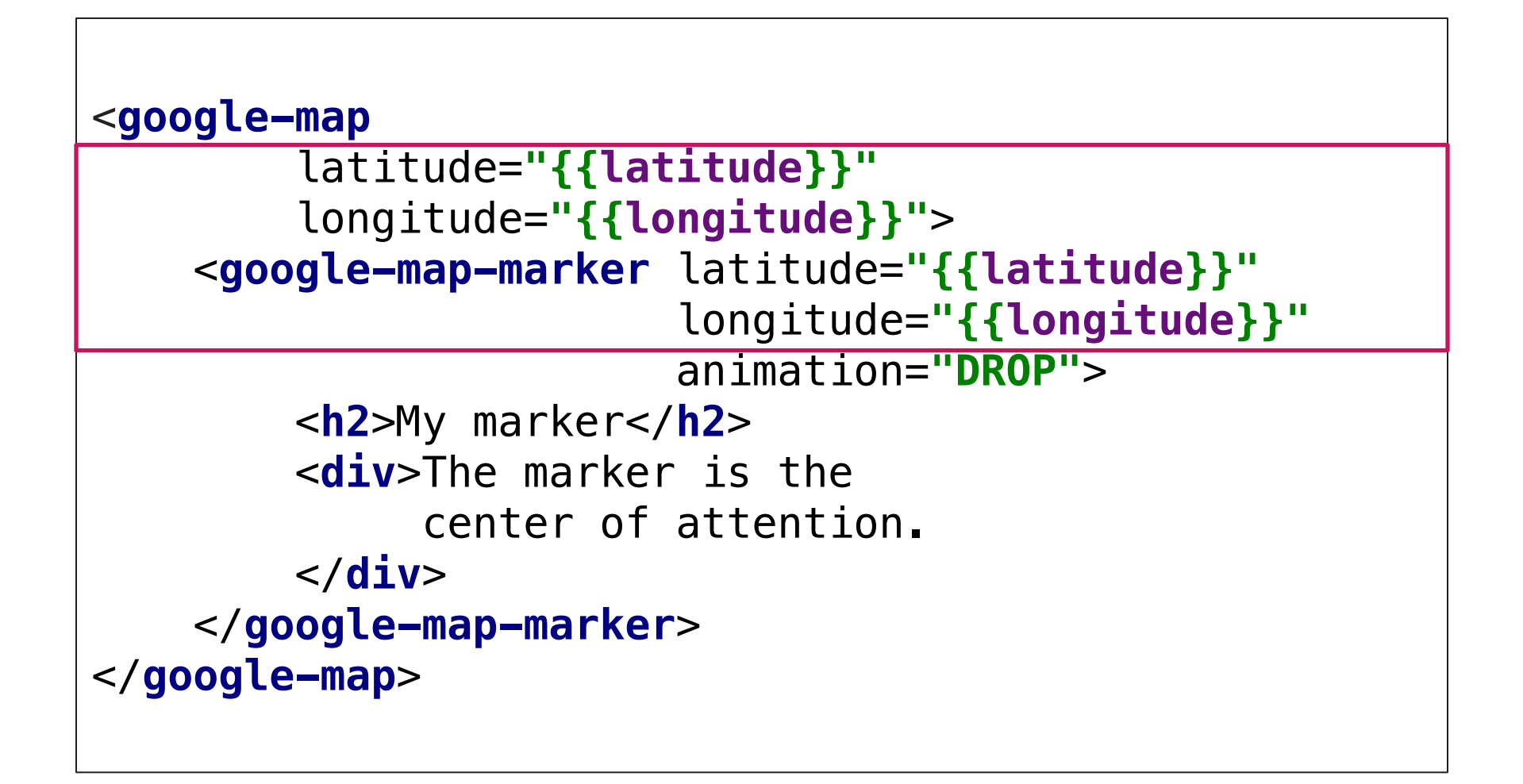

#### Result...

| Map Satellite |              |
|---------------|--------------|
|               | latitude     |
|               | longitude    |
|               |              |
|               |              |
|               |              |
|               |              |
|               |              |
|               |              |
|               |              |
|               |              |
|               | +            |
| Google        | Terms of Use |

#### Result after typing inside the input boxes

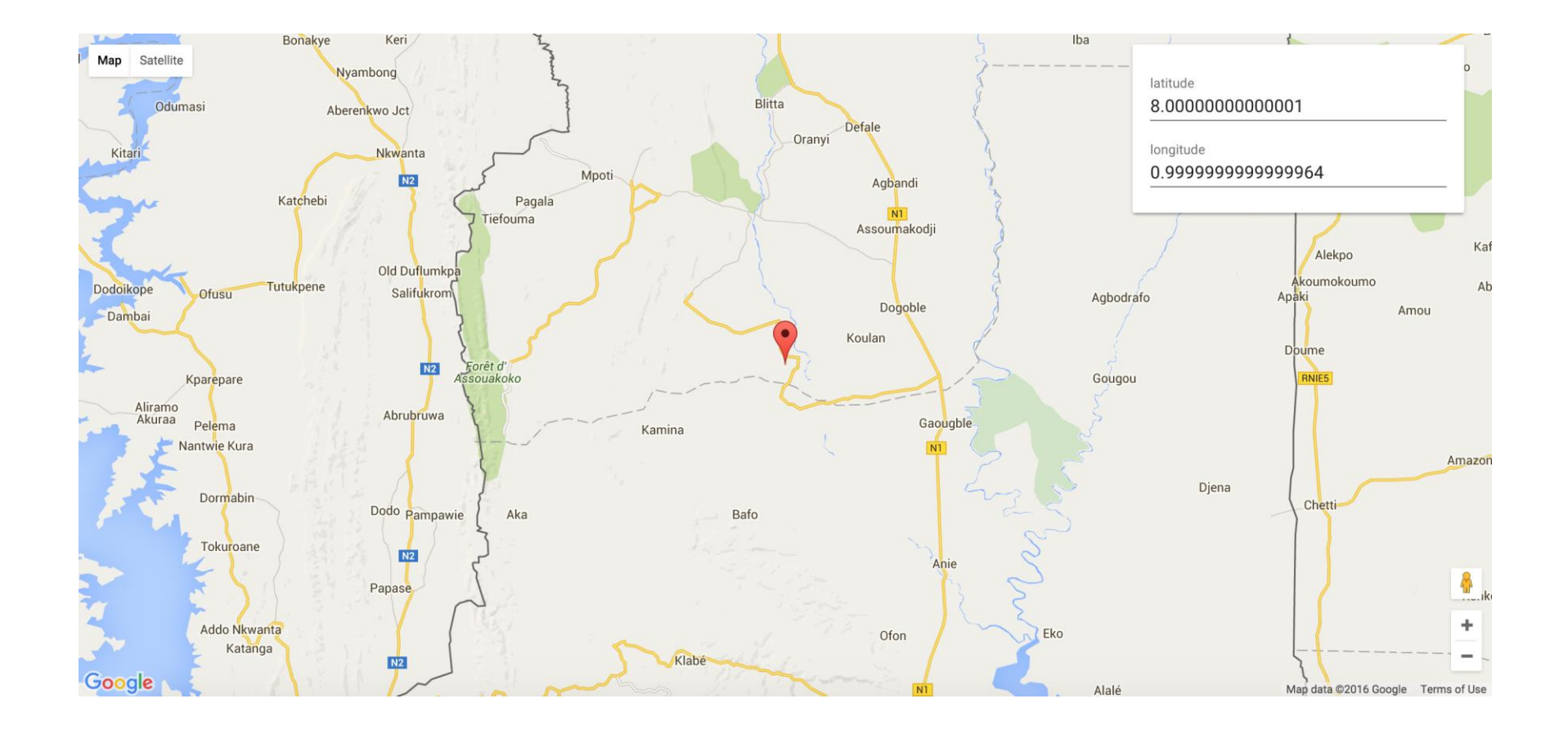

#### **Breakout: Fix Rounding Issue**

 If you type in the <paper-input> fields, you'll notice that the value is automatically adjusted, preventing you from typing more than one digit:

| latitude         |   |
|------------------|---|
| 8.00000000000001 | ٢ |
|                  | U |
|                  |   |
| longitude        |   |
| longitude        |   |

• Fix this problem. Do not use JavaScript.

#### **Breakout: Extend the Interaction**

- Re-establish the default values for the marker.
  - give the <template> an id="app".
  - the latitude and longitude are accessible as properties from the template
  - You *do* need JavaScript for that.
- Make the marker draggable without using JavaScript.

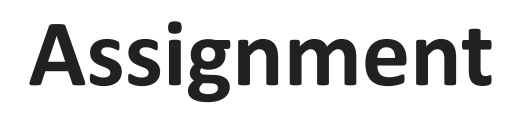

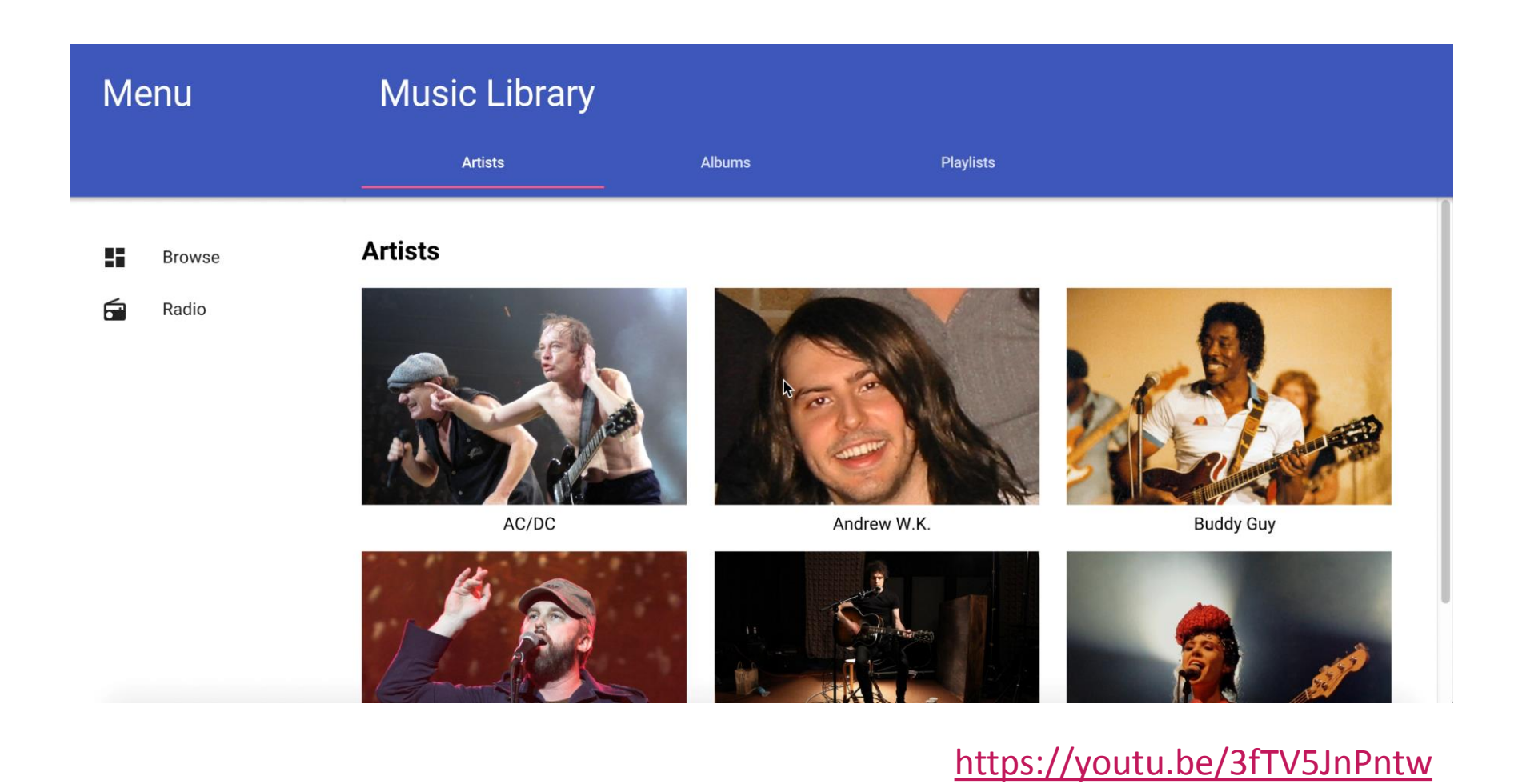

#### Ludwig-Maximilians-Universität München

# Assignment

- Create a small music-library webpage using lots of elements from the polymer element catalog.
- To create the solution shown in the video we used: iron-flex-layout, iron-icons, iron-icons/av-icons, iron-image, iron-pages, paper-button, paper-card, paper-drawer-panel, paper-header-panel, paper-icon-button, paper-input, paperitem/paper-icon-item, paper-listbox, paper-menu, paperstyles/default-theme, paper-styles/typography, paper-tabs, paper-tabs/paper-tab, paper-toolbar

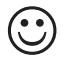

### **Round-Up Quiz**

- 1. Which of these languages are 100% declarative?
  - 1. HTML
  - 2. JavaScript
  - 3. Java
  - 4. SQL?
- 2. What is the correct binding annotation for one-way binding?
- 3. Which 4 concepts do WebComponents encompass?

# Thanks! What are your questions?

Ludwig-Maximilians-Universität München

# Links

- <a href="https://remysharp.com/2010/10/08/what-is-a-polyfill">https://remysharp.com/2010/10/08/what-is-a-polyfill</a>
- <u>http://w3c.github.io/webcomponents/explainer/</u>
- Polymer tutorials on YouTube: <u>https://www.youtube.com/playlist?list=PLLnpHn493BHGhoG</u> <u>Ab2PRKzv4Zw3QoatK-</u>
- More details on declarative programming: <u>https://www.youtube.com/watch?v=XSeMyqoMNNk</u>
- Motivation for declarative programming (python): <u>https://www.youtube.com/watch?v=nRDC6GtfB4g</u>